# Anleitung Scan (Kommen/Gehen) für Mitarbeiter MIT Pausenfunktion

Anleitung Scan (Kommen/Gehen) für Mitarbeiter MIT Pausenfunktion

**1.** Die App KleanApp bei GooglePlay, im AppStore oder Amazon herunterladen und installieren

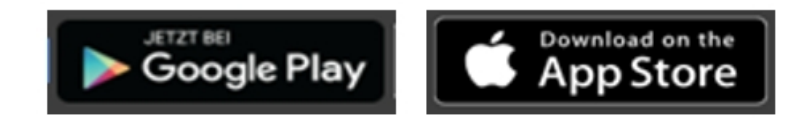

#### 2. App öffnen und einloggen

Öffnen Sie die App und geben Sie Ihre Email Adresse und Ihr Passwort ein. Die Login Daten erhalten Sie bei Ihrem Administrator (Vorgesetzten). Nach dem Login kommen Sie zur Startseite:

| Bei KleanApp anmelder        | KleanApp | E KleanApp       |               |
|------------------------------|----------|------------------|---------------|
| E-Mail-Adresse eingeben      |          | Objekte          |               |
| Passwort eingeben            | 8        | Tickets          | Zeiterfassung |
| Anmelden                     |          | Termine          |               |
| Als neuer Kunde registrieren |          | Synchronisierung |               |

# 3. Scannen

Auf Zeiterfassung tippen, anschließend Scannen auswählen und den Barcode im Objekt zu Beginn der Tätigkeit scannen.

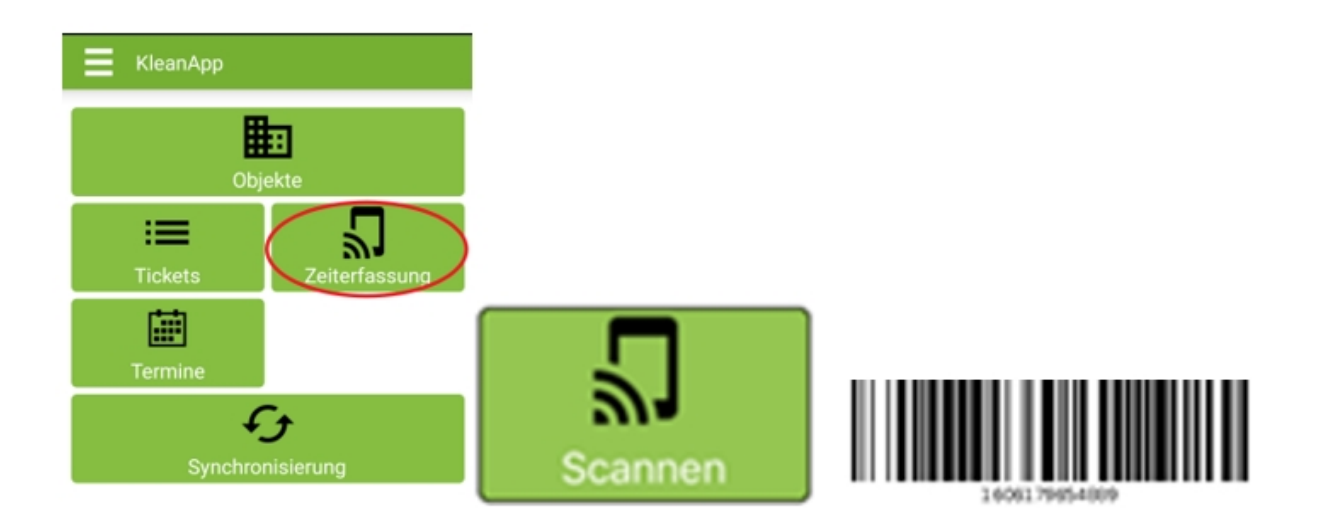

4. Am Ende der Tätigkeit den Barcode nochmal scannen.

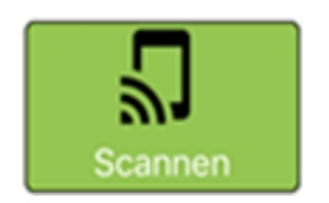

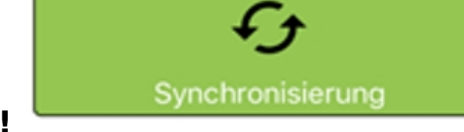

## 5. Auf "Synchronisierung" klicken!

### 6. Pausenfunktion nutzen

Die Pausenfunktion ist optional und wird auf Wunsch freigeschaltet und kann dann von den Mitarbeitern genutzt werden.

Pausenzeiten die vergessen bzw. nicht aktiviert/deaktiviert wurden müssen manuell nachgetragen werden!

- Sie scannen sich wie gewohnt über den Barcode ein
- wenn die Pause ansteht tippen Sie auf PAUSE START und bestätigen mit Ja

| KleanApp               |               |   | KleanApp                               |               |
|------------------------|---------------|---|----------------------------------------|---------------|
| Objekte                |               |   | Objekte                                |               |
| <b>IIII</b><br>Tickets | Zeiterfassung | L | Tickets                                | Zeiterfassung |
| Pausa Start            | Tormina       |   | Pause                                  |               |
| Synchronisierung       |               | l | Wollen Sie jetzt die Pause<br>beenden? |               |
|                        |               | l | Abbrechen                              | Ja            |

 wenn die Pause beendet ist tippen Sie auf PAUSE ENDE und bestätigen mit JA

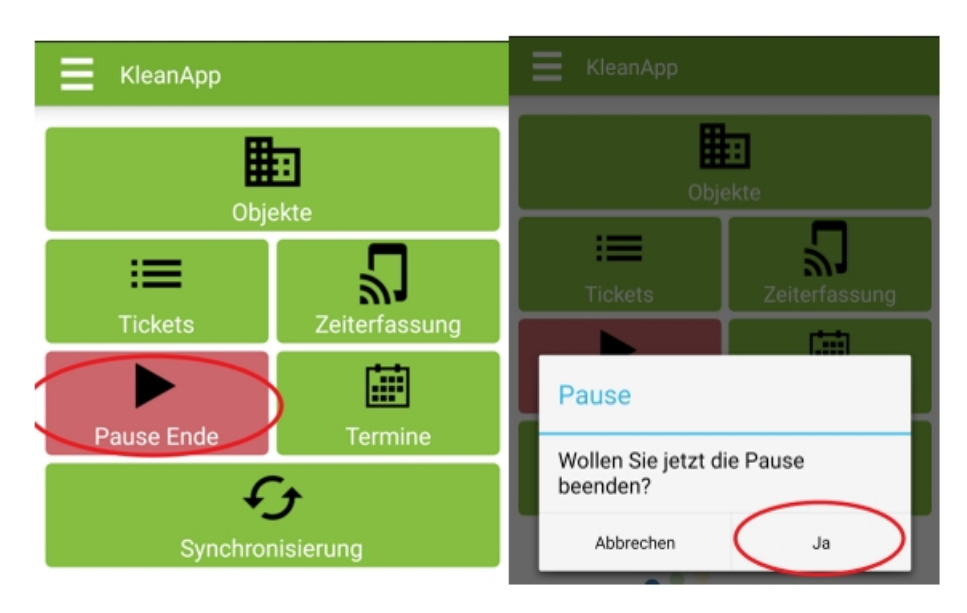